## T20A-FS,T15A-FS ご購入の皆様へ

## マスク機能OFFの手順

## 1.メニューへ入る

- ① 画面を約5秒程度長押ししてください
- ② PW を要求されるので起動時に設定した PW を入力してください
- ③ メニューが表示されます

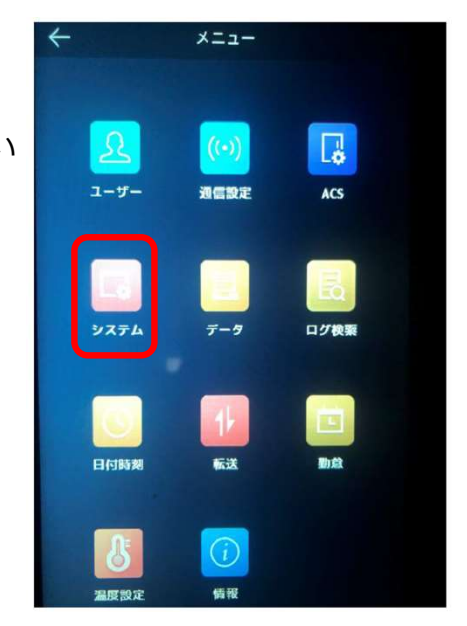

- 2. マスク着用必須モード マスク未着用警告モードの <OFF設定>方法
  - ① 「システム」を選択します
  - ②「顔画像」を選択します・
  - ③「マスク未着用警告」を「OFF」にします。
  - ④ 「マスク着用必須」が「OFF」にします。
  - ⑤ 変更したら右上の「 ✓ 」を押してください
  - ※マスク着用必須モード マスクを着用していない場合、音声と表示で警告を出します。

※マスク 未 着用警告モード マスクを着用していない場合、表示のみで警告を出し ます。

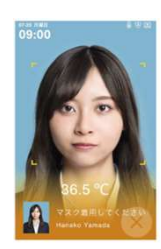

※マスク未着用警告モード「ON」の表示例

| ←                     | 9774                 | $\checkmark$ |
|-----------------------|----------------------|--------------|
| 情報                    | メンテ                  |              |
| 19 32 32 10 (0) (1:N) |                      | <b>\$7</b> > |
| 前部征用值(1:1)            |                      | 60 >         |
| 認証問味                  |                      | 3 >          |
| ライブセキュリティレ            | ·ベル ① 潤              |              |
| WDRレベル                |                      | •>           |
|                       |                      | 70 >         |
| マスク着用検知有効             |                      |              |
| (マスク着用&非着用            | 1) 1: N <b>II (1</b> | <b>65</b> >  |
| マスク着用必須               | (                    | DFF 🥏        |
| マスク末着用警告              |                      | OFF 🔍        |
| ECOモード                |                      |              |